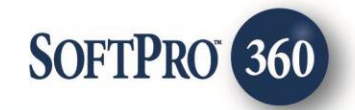

### ClosingCorp User Guide

260

October 2023

4800 Falls of Neuse Road, Suite 600 | Raleigh, NC 27609

p (800) 848–0143 | f (919) 755–8350 | <u>www.softprocorp.com</u>

# **Copyright and Licensing Information**

Copyright © 1987–2023 by SoftPro, Raleigh, North Carolina.

No part of this publication may be reproduced in any form without prior written permission of SoftPro. For additional information, contact SoftPro, 4800 Falls of Neuse Road, Raleigh, NC 27609, or contact your authorized dealer.

Microsoft, Windows, and MS–DOS are registered trademarks of Microsoft Corporation in the United States and/or other countries. WordPerfect is a registered trademark of Corel Corporation. Crystal Reports is a registered trademark of SAP AG. HP LaserJet is a registered trademark of Hewlett Packard Development Company, L.P. GreatDocs is a registered trademark of Harland Financial Solutions Incorporated. RealEC Technologies, Inc. is majority owned by Lender Processing Services. All other brand and product names are trademarks or registered trademarks of their respective companies.

#### IMPORTANT NOTICE - READ CAREFULLY

Use of this software and related materials is provided under the terms of the SoftPro Software License Agreement. By accepting the License, you acknowledge that the materials and programs furnished are the exclusive property of SoftPro. You do not become the owner of the program but have the right to use it only as outlined in the SoftPro Software License Agreement.

All SoftPro software products are designed to ASSIST in maintaining data and/or producing documents and reports based upon information provided by the user and logic, rules, and principles that are incorporated within the program(s). Accordingly, the documents and/or reports produced may or may not be valid, adequate, or sufficient under various circumstances at the time of production. UNDER NO CIRCUMSTANCES SHOULD ANY DOCUMENTS AND/OR REPORTS PRODUCED BE USED FOR ANY PURPOSE UNTIL THEY HAVE BEEN REVIEWED FOR VALIDITY, ADEQUACY AND SUFFICIENCY, AND REVISED WHERE APPROPRIATE, BY A COMPETENT PROFESSIONAL.

## **Table of Contents**

| History                                       | 4  |
|-----------------------------------------------|----|
| Introduction                                  | 4  |
| Accessing New Orders in the SoftPro 360 Queue | 4  |
| Linking the Transaction to a ProForm Order    | 6  |
| Updating a ClosingCorp Transaction            | 8  |
| Documents Event                               | 9  |
| Deliver Title Commitment Event                | 10 |
| Deliver Settlement Agent Information Event    | 10 |
| Deliver Wire Instructions Event               | 11 |
| Deliver Wire Instructions Event               |    |

#### History

| Date    | Details       |
|---------|---------------|
| 07/2020 | Initial Draft |
| 10/2023 | Enhancements  |

#### Introduction

The SoftPro 360 integration with ClosingCorp provides the ability to receive Title and Escrow order requests from, and send information and documents back to, ClosingCorp customers. In addition to accepting order requests, a new order can be created with data seamlessly flowing into ProForm increasing productivity, efficiency and removing data re-entry.

The vendor does not exist in the list of services menu and can only be accessed in the 360 Queue once an order is received.

### Accessing New Orders in the SoftPro 360 Queue

New orders sent from ClosingCorp appear as a single transaction in the SoftPro **360 Queue** when your **View** is set to **New Transactions** and **Filter** set to **ClosingCorp**. The **Service** column reflects **ClosingCorp**, **Status** column shows the order as **New** and the **Description** column indicates the Borrower's Name and Property Address.

| Queue    |             | _          |               |              |                |                  |                   | _            |                                                     |
|----------|-------------|------------|---------------|--------------|----------------|------------------|-------------------|--------------|-----------------------------------------------------|
| 📀 Next S | tep 🔘 🖂 🕻   | Views: N   | ew Transactio | ons 🔹        | 🚖 📝 🖪 📸        | Filter: ClosingC | orp               |              |                                                     |
|          | Provider    | Service    | Status        | Linked Order | Linked Profile | Created By       | Created On        | Completed On | Description                                         |
| <b></b>  | ClosingCorp | Exchange   | New           |              |                | System Admi      | 8/8/2023 3:18 PM  |              | Kerney, Keith, Cleaver, Julie, 123 West Brookwood 9 |
| ٠        | ClosingCorp | Exchange   | New           |              |                | System Admi      | 8/8/2023 3:18 PM  |              | Kerney, Keith, Cleaver, Julie, 123 West Brookwood 9 |
| •        | ClosingCorp | Exchange   | New           |              |                | System Admi      | 8/8/2023 3:18 PM  |              | Kerney, Keith, Cleaver, Julie, 123 West Brookwood 9 |
| -        | ClasingCom  | Eveloperat | Marrie        |              |                | Cumbour Admi     | 11/4/2022 6:20 4M |              | Dee John 10 Corol Cours Wey, DANA BOINT, CA. 2      |

To review a new transaction, highlight the transaction, then click the **Next Step** button on the toolbar. This opens the **Review** screen.

| Que        | ue       |             |          |               |              |                |                  |                  |              |                                                     |
|------------|----------|-------------|----------|---------------|--------------|----------------|------------------|------------------|--------------|-----------------------------------------------------|
| $\bigcirc$ | Next Ste | ep 🛛 🖂 🕻    | Views: N | ew Transactio | ns 🔹         | 🚖 😺 🗔 🃸        | Filter: ClosingC | orp              | - 2 11 🖓     |                                                     |
|            |          | Provider    | Service  | Status        | Linked Order | Linked Profile | Created By       | Created On       | Completed On | Description                                         |
|            | •        | ClosingCorp | Exchange | New           |              |                | System Admi      | 8/8/2023 3:18 PM |              | Kerney, Keith, Cleaver, Julie, 123 West Brookwood 9 |
|            | •        | ClosingCorp | Exchange | New           |              |                | System Admi      | 8/8/2023 3:18 PM |              | Kerney, Keith, Cleaver, Julie, 123 West Brookwood 9 |
|            | •        | ClosingCorp | Exchange | New           |              |                | System Admi      | 8/8/2023 3:18 PM |              | Kerney, Keith, Cleaver, Julie, 123 West Brookwood 9 |

The **Review** screen displays all the data, notes, and documents sent from ClosingCorp to SoftPro 360.

The data should be reviewed carefully before acceptance.

| 🥯 Review           |           |                  |            |                        |            |               |             | ×     |
|--------------------|-----------|------------------|------------|------------------------|------------|---------------|-------------|-------|
| 😰 Select All 📑 Sel | ect None  | Field Codes      | of New Ord | ler 🤌 Order Search     | Linked To: |               |             | -     |
| Groups             | 🕑 Da      | ata              |            |                        |            |               |             |       |
| All                |           | Name             |            | Current Value          | New        | /alue         |             | ^     |
| General General    |           | Transaction Type |            |                        | Refina     | nce           |             |       |
|                    |           | Loan Amount      |            |                        | 15000      | )             |             |       |
|                    |           | Loan Number      |            |                        | TEST2      | 0201006507    | 7           |       |
|                    |           | Loan Type        |            |                        | Conve      | ntionalInsure | d           |       |
|                    |           | Lender Name      |            |                        | Hedg       | es Mortgag    | e LLC       |       |
|                    |           |                  |            |                        | 222.22     | 2 2222        |             |       |
|                    |           |                  |            |                        |            | Add           | to ProForm  | Notes |
| Name               |           |                  |            | Value                  |            |               |             |       |
| Product Type       |           |                  |            | Standard               |            |               |             |       |
| Comment            |           |                  |            | akash updated not      | es 0520-03 |               |             |       |
| Documents          |           |                  |            |                        |            |               |             |       |
| View Copy          | Descripti | on               | File       | Name                   |            | File Size     | Transferred | ł     |
|                    | Update02  | 2 Report         | Aka        | sh8_2020-07-21_13-23-2 | 20-PM.pdf  | 92810         | 100%        |       |
|                    |           |                  |            |                        |            |               |             |       |
|                    |           |                  |            | 6                      | Accept     |               | t C         |       |
|                    |           |                  |            |                        | 2          |               |             |       |

All data with a checkmark in the check box in front of the data field name will be accepted into a ProForm order. The check box in the header row (Name, Current Value and New Value), when checked, checks all fields below; if unchecked, all fields below are unchecked. By default all check boxes are checked. The Select All and Select None buttons, in the toolbar, have the same affect.

| 🥯 Review              |        |                         |                      |      |                     |          | × |
|-----------------------|--------|-------------------------|----------------------|------|---------------------|----------|---|
| 로 Select All 📑 Select | t None | 📕 Field Codes 🏾 🍼 New C | order 🤌 Order Search | Link | ked To:             |          | • |
| Groups                | 🕝 Dat  | ta                      |                      |      |                     |          |   |
| All                   |        | Name                    | Current Value        |      | New Value           |          | > |
| General               |        | Transaction Type        |                      | Т    | Refinance           | . 📝      |   |
|                       |        | Loan Amount             |                      | Γ    | 150000              |          |   |
|                       |        | Loan Number             |                      |      | TEST20201006507     |          |   |
|                       |        | Loan Type               |                      |      | ConventionalInsured |          |   |
|                       |        | Lender Name             |                      |      | Hedges Mortgage LLC |          |   |
|                       |        |                         | i                    |      | 222.222.2222        | <b>F</b> | ~ |

The incoming data sent from ClosingCorp is displayed in the **New Value** column. The **Current Value** column displays data that is currently in the order if the transaction has already been linked to an order.

The incoming values are also broken down into **Groups**. The **Groups** are listed in a tree-view on the left side of the screen.

A specific **Group**, such as **Buyers**, can be expanded (by clicking on it) so that only the new incoming values for that group are viewed. The default **Group** selection is **All**, which shows all of the data being presented for the order.

| 🥯 Review              |      |                                       |
|-----------------------|------|---------------------------------------|
| 🛃 Select All 📑 Select | None | 🛄 Field Codes 🏼 💣 Ne                  |
| Groups                | 🕑 Da | ita                                   |
| All                   |      | Name                                  |
| General Contacts      |      | Buyer 1 Individual or<br>Organization |
| Buyers                |      | Buyer 1 Type                          |
| Buyer 1               |      | Buyer 1 Address 1                     |
| Person 2              |      | Buyer 1 City                          |
|                       |      | Buyer 1 State                         |
|                       |      | Dunga 1 Zin                           |

If the new order has any notes or comments attached, the **Add To ProForm Notes** will be checked by default and the information will be added to the **Note**s section of the ProForm order.

|              | Loan Type   |          | Conven | tionalInsured  | 2       |   |
|--------------|-------------|----------|--------|----------------|---------|---|
|              | Lender Name |          | Hedges | Mortgage LLC   |         | 4 |
|              |             |          | ->     | Add to ProForm | n Notes | ; |
| Name         |             | Value    |        |                |         | ٦ |
| Product Type |             | Standard |        |                |         |   |

If the new order has a document attached, the document appears in the bottom portion of the screen in the **Documents** section. By default, all documents are checked to include when importing the order. Documents are pushed to the **Attachments/Document History** for Select.

| View Copy Description | File Name                         | File Size | Transferred |
|-----------------------|-----------------------------------|-----------|-------------|
| Update02 Report       | Akash8_2020-07-21_13-23-20-PM.pdf | 92810     | 100%        |
|                       | (C) Accept                        | Reiec     | t Close     |
|                       | Accept                            | 🔘 Rejec   | t Close     |
|                       | O Accept                          | Reject    | t Close     |
|                       | C Accept                          | 🔘 Rejec   | Close       |

#### Linking the Transaction to a ProForm Order

There are three options to accept the data into a ProForm order:

- Create a New Order Click the **New Order** button to open the **ProForm New Order** dialog. Once the new order information (Prefix, Suffix, Order Number, Trust account and template) haves been entered click **OK**. The new order number populates the **Linked To** field on the **Review** screen.
- Search for an Order Click the **Order Search** button to open the **ProForm Order Search** screen. Highlight and double click the desired order number. The chosen order number populates the **Linked To** field on the **Review** screen.
- Link to an Opened Order If the ProForm order that the data should be entered into is already open, click the **Linked To** drop-down and select the ProForm order number.

| 🚳 Review             |        | -                |         |                   |                 | × |
|----------------------|--------|------------------|---------|-------------------|-----------------|---|
| 🛃 Select All 📑 Selec | t None | Field Codes      | 😚 New O | rder 🤌 Order Sear | ch Linked To:   | • |
| Groups               | 📀 Da   | ata              |         |                   |                 |   |
| All                  |        | Name             |         | Current Value     | New Value       | ^ |
| General              |        | Transaction Type |         |                   | Refinance       |   |
|                      |        | Loan Amount      |         |                   | 150000          |   |
|                      |        | Loan Number      |         |                   | TEST20201006507 |   |

Once the ProForm order number has been selected and is displayed in the Linked To field, existing data populates in the Current Value column.

The user should review the Current Value and New Value entries before accepting the order.

Should a change need to be made to a **New Value**, before

acceptance, click the Edit icon to the right of each data line to open the Edit New Value screen.

After reviewing the data, and editing as needed, click the **Accept** button to pull the **New Value** data into the linked order.

| Grou                          | ps                | 📀 Data                                                                        |                           |                                                          |                                                                   |                                       |
|-------------------------------|-------------------|-------------------------------------------------------------------------------|---------------------------|----------------------------------------------------------|-------------------------------------------------------------------|---------------------------------------|
| All<br>Gene<br>Conta<br>Buyer | ral<br>acts<br>rs | Name   Transaction Type   Loan Amount   Loan Number   Loan Type   Lender Name | Current Value             | New Netrina<br>Refina<br>15000<br>TEST2<br>Conve<br>Hedg | Value<br>nce<br>0<br>20201006507<br>ntionalInsured<br>es Mortgage | I I I I I I I I I I I I I I I I I I I |
| Name                          |                   |                                                                               | Value                     |                                                          |                                                                   |                                       |
| Product T                     | уре               |                                                                               | Standard                  |                                                          |                                                                   |                                       |
| Commer                        | nt                |                                                                               | akash updated not         | es 0520-03                                               |                                                                   |                                       |
| Docu                          | uments            |                                                                               |                           |                                                          |                                                                   |                                       |
|                               | View Copy         | Description                                                                   | File Name                 |                                                          | File Size                                                         | Transferred                           |
|                               |                   | Update02 Report                                                               | Akash8 2020-07-21 13-23-2 | 20-PM.pdf                                                | 92810                                                             | 100%                                  |

| 👳 Select All 🗮 Se | elect None   | Field Codes      | F New Ord | ler 🤟 Order Search  | Linked Io:   | X1K123450      | /              |
|-------------------|--------------|------------------|-----------|---------------------|--------------|----------------|----------------|
| Groups            | 📀 Da         | ata              |           |                     |              |                |                |
| All               |              | Name             |           | Current Value       | New          | Value          |                |
| General Contacts  |              | Transaction Type |           |                     | Refina       | ince           |                |
|                   |              | Loan Amount      |           |                     | 15000        | 0              |                |
| -                 |              | Loan Number      |           |                     | TEST         | 20201006507    | 7 🛛 🔯          |
|                   |              | Loan Type        |           |                     | Conve        | entionalInsure | d 🔯            |
|                   |              | Lender Name      |           |                     | Hedg         | es Mortgag     | e LLC 🛛 🔯      |
|                   |              | <u> </u>         |           |                     | 200.0        |                |                |
|                   |              |                  |           |                     |              | Add            | to ProForm Not |
| Name              |              |                  |           | Value               |              |                |                |
| Product Type      |              |                  |           | Standard            |              |                |                |
| Comment           |              |                  |           | akash updated no    | otes 0520-03 |                |                |
| De sum en te      |              |                  |           |                     |              |                |                |
| al Documents      |              |                  |           |                     |              |                |                |
| View Co           | by Descripti | ion              | File      | Name                |              | File Size      | Transferred    |
|                   | Update02     | 2 Report         | Aka       | sh8_2020-07-21_13-2 | 3-20-PM.pdf  | 92810          | 100%           |
|                   |              |                  |           |                     |              |                |                |

Once accepted, the transaction status in the SoftPro 360 Queue updates to In Progress.

| Queue                       |             |          |             |              |                          |             |                    |              |
|-----------------------------|-------------|----------|-------------|--------------|--------------------------|-------------|--------------------|--------------|
| 📀 Next Step 💿 🖂 🗐 Views: In |             |          | Progress    | -            | 🚖 📝 🗓 🏙 Filter: ClosingC |             | orp 🕞 🛫 📰 🗔        |              |
| <b>*</b>                    | Provider    | Service  | Status      | Linked Order | Linked Profile           | Created By  | Created On         | Completed On |
| •                           | ClosingCorp | Exchange | In Progress | XOMTR-22-234 | Default\T\FL\            | System Admi | 1/15/2021 10:17 AM |              |
| -                           | -           |          |             |              | a di kilalari            |             |                    |              |

**NOTE**: The order can be rejected by clicking the **Reject** button. Transactions that are rejected will be displayed in the SoftPro 360 Queue as **Rejected** with no further action being available to the transaction. ClosingCorp and the lender are notified that the order was rejected.

Page 7 | 11

### Updating a ClosingCorp Transaction

To access the **In Progress** transaction to send a communication, you can change the **View** in the **360 Queue** to **Active Order** (if the order is open on your desktop) or **In Progress** and highlight the order to be worked. To update the transaction, highlight it and click the **Next Step** button.

NOTE: An update can also be sent if the transaction status is Accepted.

| Queue     |             |          |             |              |                |                  |                    |              |                                                    |
|-----------|-------------|----------|-------------|--------------|----------------|------------------|--------------------|--------------|----------------------------------------------------|
| 📀 Next St | ep 🔿 🖂 🕻    | Views: A | ctive Order | *            | 🚖 🔯 🖪 🛗        | Filter: ClosingC | orp                | • 🗳 🎞 🗔      |                                                    |
| *         | Provider    | Service  | Status      | Linked Order | Linked Profile | Created By       | Created On         | Completed On | Description                                        |
| <b></b>   | ClosingCorp | Exchange | In Progress | XOMTR-22-234 | Default\T\FL\  | System Admi      | 1/15/2021 10:17 AM |              | Kerney, Keith, Cleaver, Julie, new add, Phoenix, W |
|           | ClosingCorp | Exchange | In Progress | XOMTR-21-210 | Default\T\FL\  | System Admi      | 1/15/2021 10:17 AM |              | Kerney, Keith, Cleaver, Julie, new add, Phoenix, W |
| -         | a           |          |             | *******      | - C - H        |                  |                    |              | a string to up any some of                         |
|           |             |          |             |              |                |                  |                    |              |                                                    |

The Order Summary screen is Closing Corp - CDF20-00660-WA × displayed. This screen shows all the CLOSINGCORP Order Summarv Order Management events that have occurred for the transaction. Action Communication Title Sent/Received On Created By Order Received 07/21/2020 1:23:20 PM Closing Corp Service In our example, the receipt of the order is the sole event presented. Click the Add Event button to open the Select Event window. Add Event ్ర Close The full listing of events available for use is .....  $\times$ displayed on the Select Event screen. CLOSINGCORP Select Event Order Management Multiple events of the same type may be sent to ClosingCorp except for the Title Complete Deliver Wire Instructions and Title Cancelled events. Deliver Title Commitment Deliver Settlement Agent Information Clear to Close The Select Event screen allows for event Clear To Fund notifications or documents to be sent to the Document ClosingCorp user (lender). There is not an Message Hold Order event that provides for the submission of a Resume Order general comment. Title Complete Title Cancelled Select the desired event to communicate to Signing Complete Title Dishursement Ledner - Initial ClosingCorp and click the **Next** button.

Close

Next

#### **Documents Event**

When the **Documents** event is selected, the **Event Information** screen opens with the event type indicated in the upper left of the screen.

From this screen you'll select the document you wish to send to ClosingCorp.

To select the document, click the,

- Browse button to navigate out to a folder location to select the document.
- Attachment button to select a document from the Attachments & Document History in Select
- ReadyDoc button to open and attach a ReadyDoc from the ReadyDoc tree.

In this example, **Sample Document.pdf** was document selected to be sent to ClosingCorp.

The document name defaults to the filename of the document selected. The name can be modified by using the **Rename** button. If the wrong document was selected, use the **Delete** button to remove the document.

The column to the right of the document name is used to select the type of document being sent. Select the applicable document type from the drop-down. This is a required field as indicated by the red asterisk **\***.

| <b>3</b> 00       | ×                                                    |
|-------------------|------------------------------------------------------|
| Event Information | Order Management                                     |
| Document          | Browse<br>Attachment<br>ReadyDoc<br>Rename<br>Delete |
| Notes             | Back Next Close                                      |

| <b>3</b>                      |                                                                                                    |              | ×                 |
|-------------------------------|----------------------------------------------------------------------------------------------------|--------------|-------------------|
| Event Information             | Order Ma                                                                                                    | ₽<br>an      | agement           |
| Document                      |                                                                                                    |              |                   |
| Sample Document.pdf           | 1003                                                                                                    | *            | Browse            |
|                               | 1003<br>ALTA Settlement Statement                                                                           | 1            | Attachment        |
|                               | Auth Release<br>Borrower Docs                                                                               |              | R <u>e</u> adyDoc |
|                               | Borrower Id                                                                                                 |              | <u>R</u> ename    |
|                               | Commitment                                                                                                  |              | Delete            |
| Notes                         | Credit                                                                                                    | Γ            |                   |
| Additional Notes can be liste | Disbursement Ledger - FINAL<br>Disbursement Ledger - Initial<br>FedEx Label<br>HOI Decl Page<br>HOI Invoice |              |                   |
|                               | HUD<br>– Mortgage Stmt<br>Other<br>Payoff Report<br>Plat Map<br>PreHUD<br>Sized Dece                        | <u>N</u> ext | Close             |
|                               | Signed Docs - PreQC<br>Tax Cert<br>Title ElO<br>Unsigned Docs<br>Wire Instructions                          |              |                   |

#### **Deliver Title Commitment Event**

Selecting the **Deliver Title Commitment** event presents the same options for identifying and attaching the document when selecting the **Documents** event.

Once the commitment is attached, the document type defaults to **Commitment**. Clicking the **Next** button opens the **Event Information** screen.

The information should be reviewed, and any missing data should be completed, if needed. (Typically, this screen would be more fully completed than the sample shown here.)

| 34 |                           | >                              | < |
|----|---------------------------|--------------------------------|---|
| E  | vent Information          | CLOSINGCORP<br>Order Managemen | t |
|    | Deliver Title Commitment  |                                |   |
|    | Name                      | Value                          |   |
|    | AccountNumber             |                                |   |
|    | Vesting                   | Keith Kerney and Julie Cleaver |   |
|    | Legal Description         |                                |   |
|    | APN                       |                                |   |
|    | ABA                       |                                |   |
|    | Address                   | new add , Phoenix,WA 85040     |   |
|    | Property Type             | Single Family                  |   |
|    | Account Number            |                                |   |
|    | Order Date                |                                |   |
|    | Commitment Completed Date |                                |   |
|    | Report Effective Date     | 07/21/2020                     |   |
|    |                           | Back Submit Close              | ] |

Once the data is completed, click the **Submit** button to send the commitment and data to ClosingCorp.

#### **Deliver Settlement Agent Information Event**

The **Deliver Settlement Agent Information** event opens the **Event Information** screen with the settlement agent information. Some or all of the information may be prepopulated but should be reviewed for accuracy before clicking the **Submit** button.

To enter or edit information, click in the corresponding field in the **Value** column, to enter the information.

|    |                                      |                               | ×   |
|----|--------------------------------------|-------------------------------|-----|
| E١ | vent Information                     | Order Manageme                | ent |
|    | Deliver Settlement Agent Information | ]                             |     |
|    | Name                                 | Value                         | ^   |
|    | Agent Name                           | Lauren DeNoia                 |     |
|    | Address                              | 4800 Falls of Neuse           |     |
|    | City                                 | Raleigh                       |     |
|    | State                                | NC                            |     |
|    | Zip                                  | 27609                         |     |
|    | NMLS ID                              |                               |     |
|    | State License ID                     | 57529572                      |     |
|    | Name                                 | SoftPro Settlement Agency     |     |
|    | Contact NMLS ID                      |                               |     |
|    | Contact State License ID             |                               |     |
|    | Email                                | lauren denoia@soffnrocorn.com | ~   |
|    |                                      | Back Submit Close             | 9   |

#### **Deliver Wire Instructions Event**

The **Deliver Wire Instructions** event opens the Event Information screen where Contact Information can be chosen from Settlement Agent, Title Company, or Escrow Company Contacts.

The information for the first name listed populates in the **Value** fields but should be reviewed for accuracy before clicking on the **Submit** button.

To enter or edit information, click in the corresponding field in the **Value** column, to enter the information.

| <b></b>                   |                                      | ×      |
|---------------------------|--------------------------------------|--------|
|                           | CLOSINGCORP                          |        |
| Event Information         | 💙 Order Managem                      | ent    |
| Deliver Wire Instructions | Contact Information Settlement Agent | $\sim$ |
| Name                      | Value                                | ^      |
| Name                      | Smith Agent                          |        |
| Address                   | 123 Main Street                      |        |
| City                      | Clinton Township                     |        |
| State                     | MI                                   |        |
| Zip                       | 48035                                |        |
| Contact Name              |                                      |        |
| Phone                     | (123)123-1234                        |        |
| Fax                       |                                      |        |
| ABANumber                 | 123131234                            |        |
| Account Number            | 392303920                            |        |
| For Credit To             | Smith Agent                          | $\sim$ |
|                           | Back Submit Clo                      | se     |